### ที่มวิทยากรอบรม

# โครงการหลักสูตรอบรม NOSQL WITH MONGODB

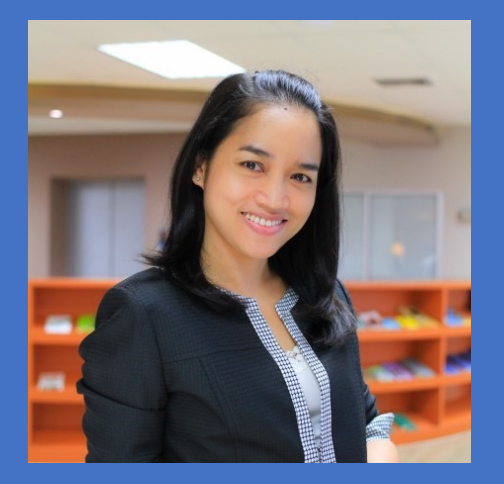

ผศ.ดร.อรวรรณ อิ่มสมบัติ aurawan.i@ku.th

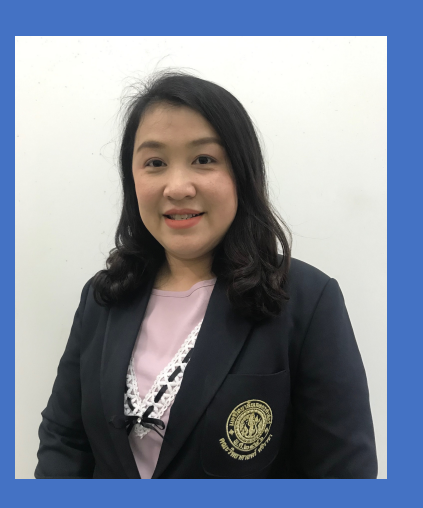

ดร.จิรวรรณ เจริญสุข Jirawan.charo@ku.th

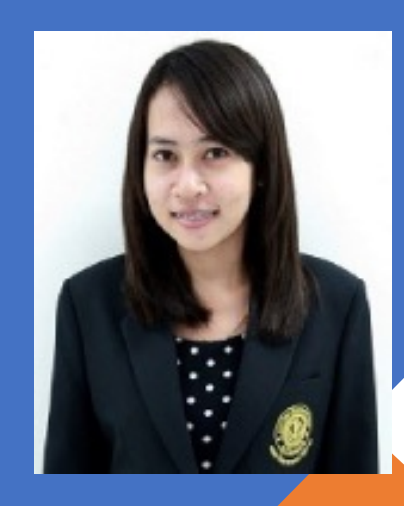

ดร.ชโลธร ชูทอง chootong.c@ku.th

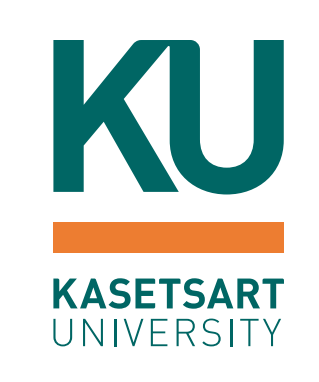

### บทที่ 4 DATABASE MANAGEMENT WITH MONGODB COMPASS

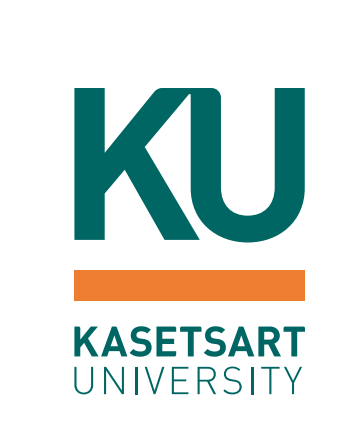

2

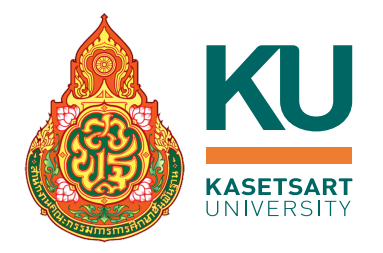

### Database Management with MongoDB compass

- รู้จัก MongoDB Compass
- ติดตั้ง MongoDB Compass
- เชื่อมต่อ MongoDB Compass กับ MongoDB Atlas
- สร้างฐานข้อมูลโดยใช้ MongoDB Compass
- ตรวจสอบโครงสร้างข้อมูลด้วย MongoDB Compass (Schema)
- จัดการข้อมูลด้วย MongoDB Compass

### MongaDB Compass

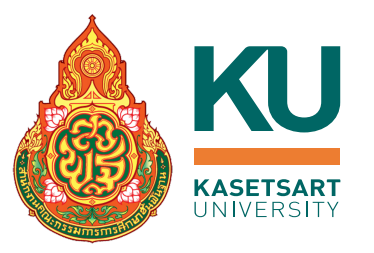

(https://www.mongodb.com/products/compass)

- เป็นเครื่องมือในการจัดการข้อมูลในรูปแบบ GUI ในการอำนวยความสะดวกในการ
   วิเคราะห์ข้อมูล การดำเนินการกับข้อมูล (CRUD)
- Compass สามารถ Download และใช้งานได้ ฟรี
- รองรับการทำงานบน Linux, Mac, และ Windows

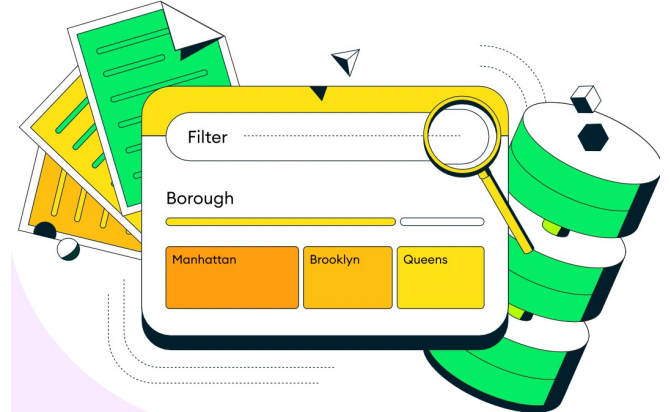

Compass สามารถช่วยในการวิเคราะห์ดูโครงสร้างข้อมูล (meta data) รวมถึงวิเคราะห์ การใช้งานข้อมูล

## การติดตั้ง MONGODB COMPASS

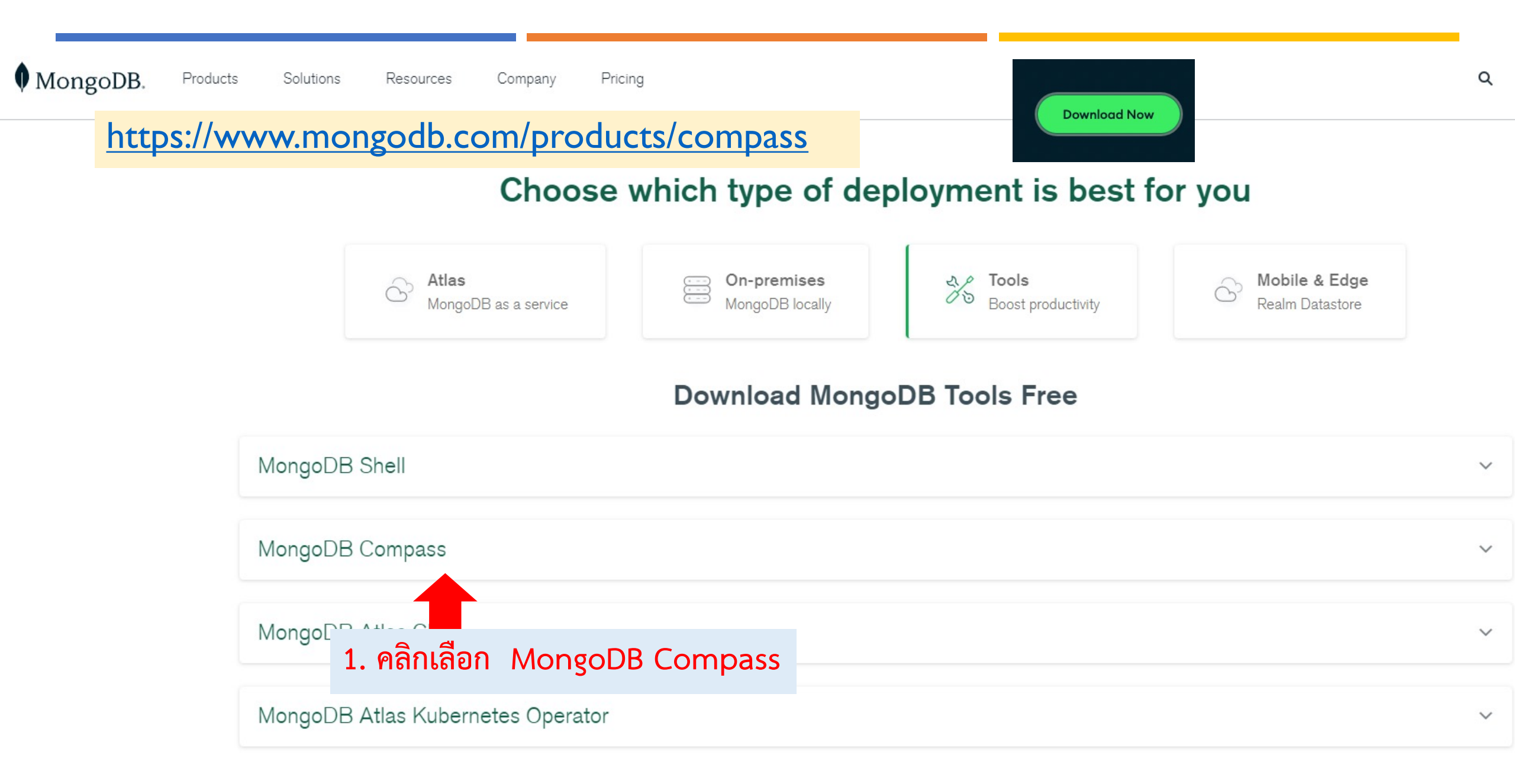

### MongoDB. Products Solutions Resources Company Pricing

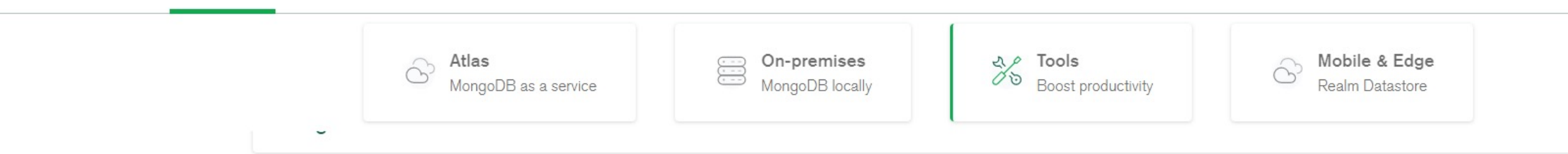

#### MongoDB Compass

Easily explore and manipulate your database with Compass, the GUI for MongoDB. Intuitive and flexible, Compass provides detailed schema visualizations, real-time performance metrics, sophisticated querying abilities, and much more.

Please note that MongoDB Compass comes in three versions: **a full version** with all features, **a read-only version** without write or delete capabilities, and **an isolated edition**, whose sole network connection is to the MongoDB instance.

This version is limited strictly to read

operations, with all write and delete

For more information, see our documentation pages.

Compass

Readonly Edition

capabilities removed.

The full version of MongoDB Compass, with all features and capabilities.

#### Isolated Edition

This version disables all network connections except the connection to the MongoDB instance. 

 Version

 1.32.6 (Stable)

 Platform

 Windows 64-bit (7+)

 Package

 exe

 Download

 Copy Link

Available Downloads

Q

~

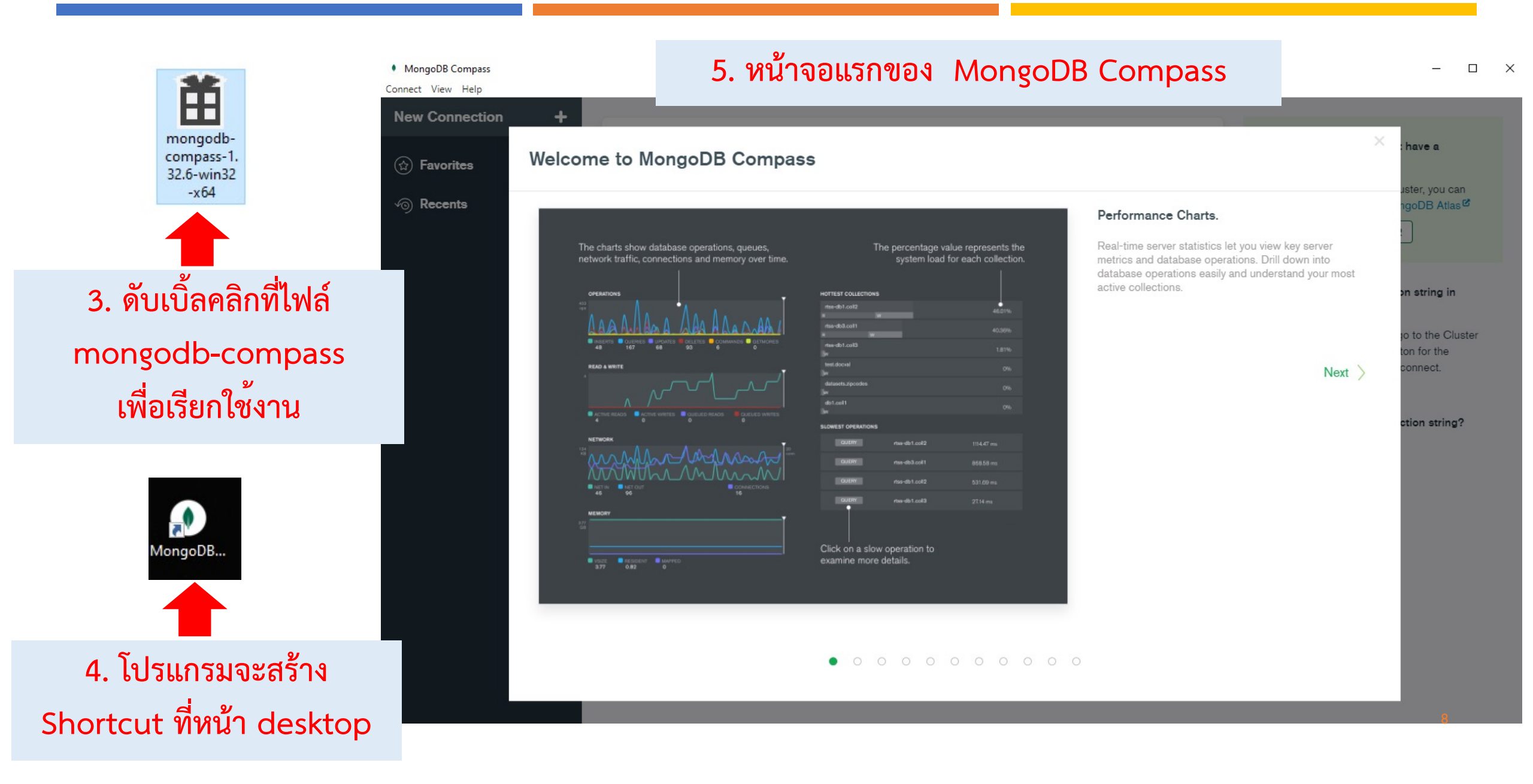

To enhance the user experience, Compass can integrate with 3rd party services, which requires external network requests. Please choose from the settings below:

#### Enable Automatic Updates

Allow Compass to periodically check for new updates.

#### Enable Geographic Visualizations

Allow Compass to make requests to a 3rd party mapping service.

#### Enable Crash Reports

Allow Compass to send crash reports containing stack traces and unhandled exceptions.

#### Enable Usage Statistics

Allow Compass to send anonymous usage statistics.

#### Give Product Feedback

Enables a tool that our Product team can use to occasionally reach out for feedback about Compass.

With any of these options, none of your personal information or stored data will be submitted. Learn more: <u>MongoDB Privacy Policy</u>

Start Using Compass

4. คลิกปุ่ม Start เพื่อเริ่มต้นใช้งาน

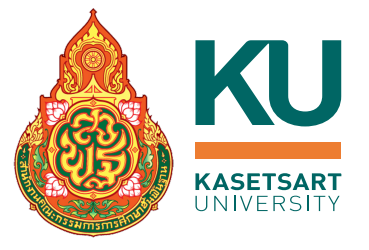

## หน้าจอหลักของ MongoDB Compass

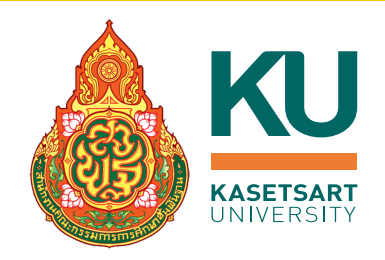

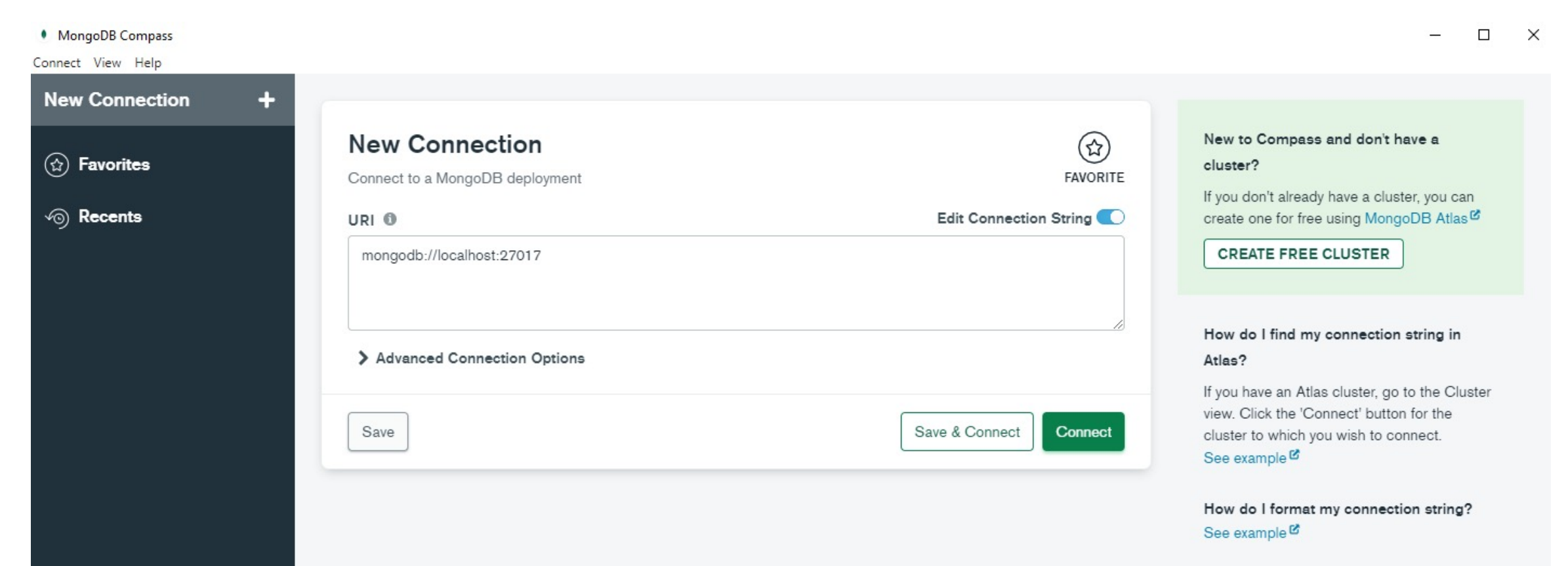

### วิธีการเชื่อมต่อ MONGODB ATLAS และ MONGODB COMPASS

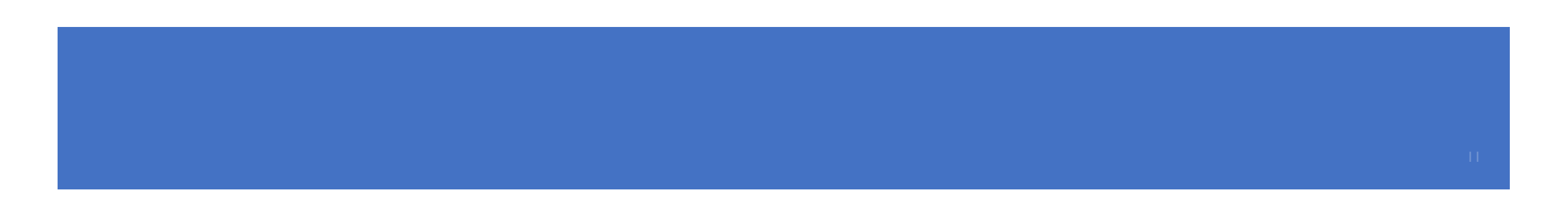

### ทำการเชื่อมต่อ MongoDB Compass กับ Atlas ■ ฝั่ง MongoDB Atlas

CHALOTHON'S ORG - 2022-02-09 > MONGO\_TRAINING

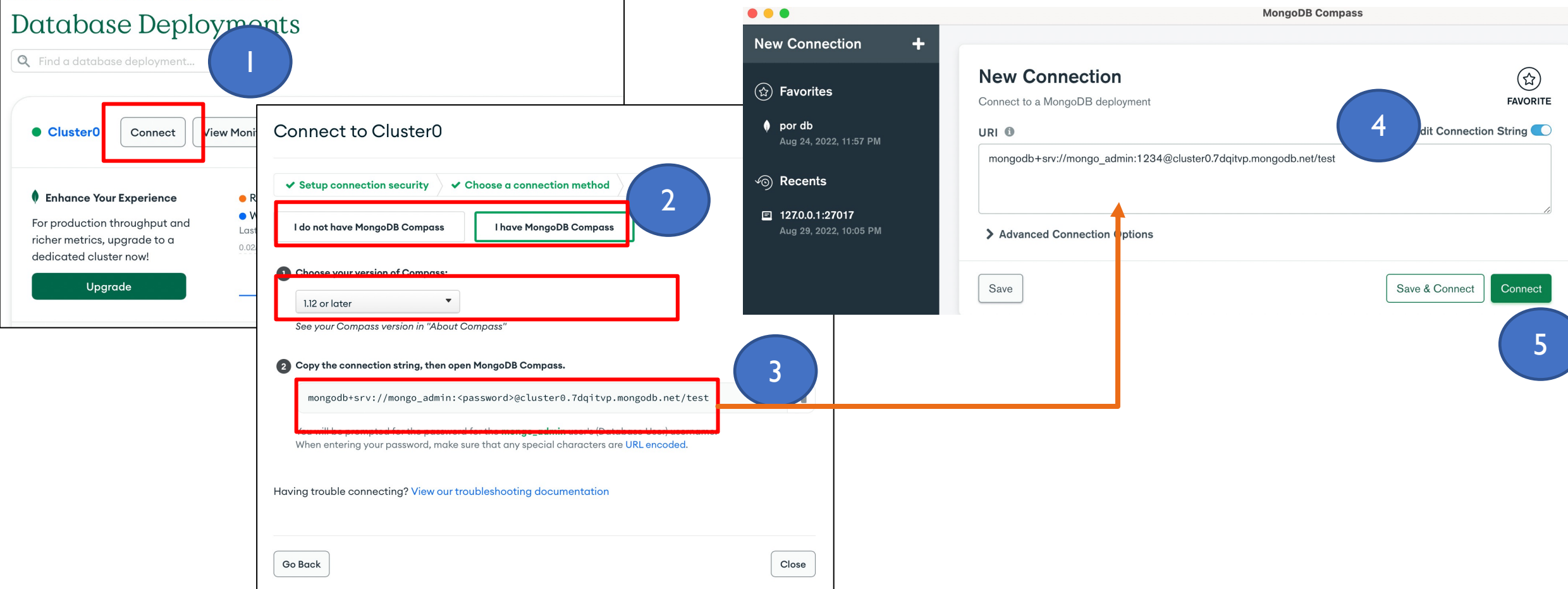

KU

**KASETSART** 

# แสดงรายชื่อ

cl

9

Q

### Database ทั้งหมด

| • •                                 |   |                      |                            | MongoDB Compass - cl | luster0.7dqitvp.mongodb.net |
|-------------------------------------|---|----------------------|----------------------------|----------------------|-----------------------------|
| ıster0.7dqitvp.mongodb.net          | ٩ | My Queries           | Databases                  | Performance          |                             |
| 12 DBS 21 COLLECTIONS<br>☆ FAVORITE | C | Create database      | v <sub>iew</sub> ≡<br>คลิก | ::<br>รายก           | าารฐานข้อมูล                |
| My Queries                          |   | admin                |                            |                      | <u> </u>                    |
| Databases                           |   |                      |                            |                      |                             |
| Filter your data                    |   | Storage size:<br>0 B |                            | Collections:<br>0    | Indexes:<br>0               |
| admin                               |   |                      |                            |                      |                             |
| config                              |   | config               |                            |                      |                             |
| local                               |   | Storage size:        |                            | Collections:         | Indexes:                    |
| sample_airbnb                       |   | 0 B                  |                            | 0                    | 0                           |
| sample_analytics                    |   |                      |                            |                      |                             |
| sample_geospatial                   |   | local                |                            |                      |                             |
| sample_guides                       |   | Storage size:        |                            | Collections:         | Indexes:                    |
| sample_mflix                        |   | 0 B                  |                            | 0                    | 0                           |
| sample_restaurants                  |   |                      |                            |                      |                             |
| sample_supplies                     |   | sample_airb          | nb                         |                      |                             |
| sample_training                     |   | Storage size:        |                            | Collections:         | Indexes:                    |
| sample_weatherdata                  |   | 54.44 MB             |                            | 1                    | 4                           |
|                                     |   |                      |                            |                      | 13                          |

# สร้างฐานข้อมูลโดยใช้ MongoDB Compass

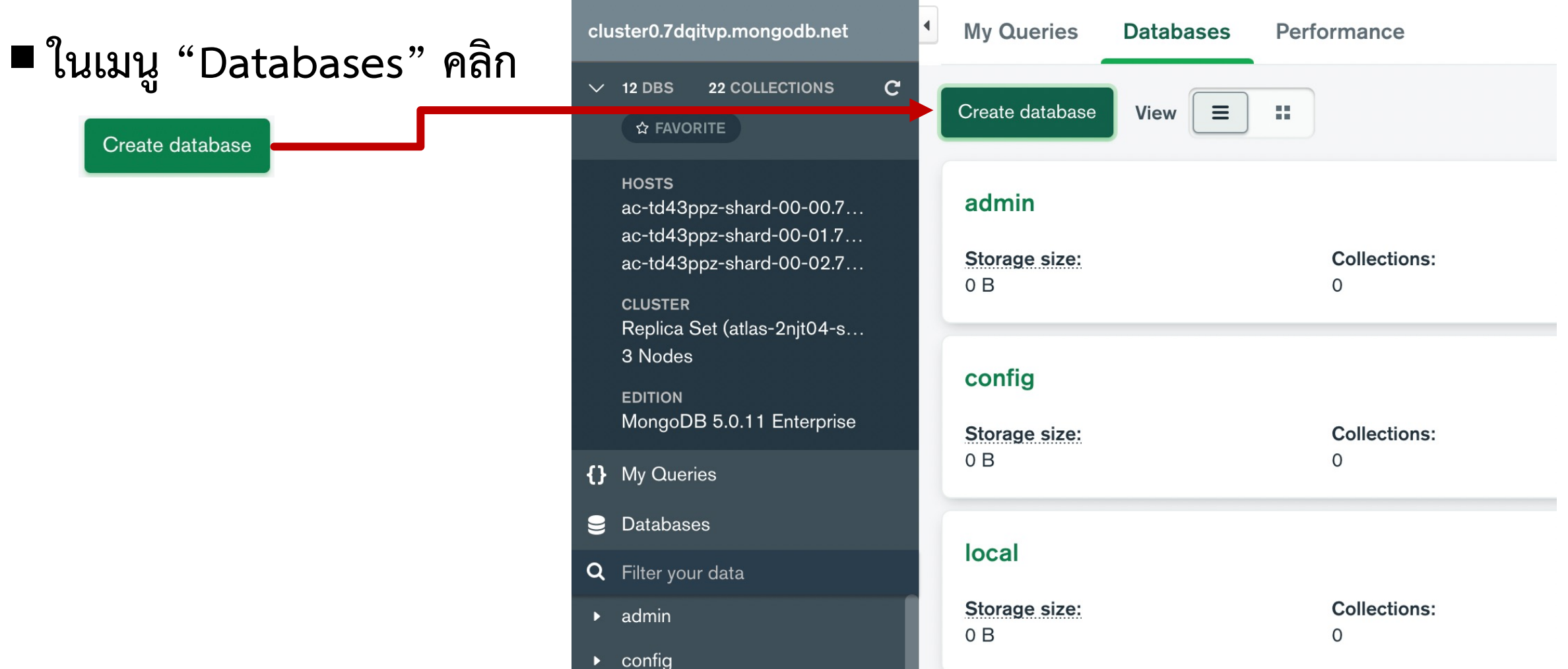

14

KU

KASETSART UNIVERSITY

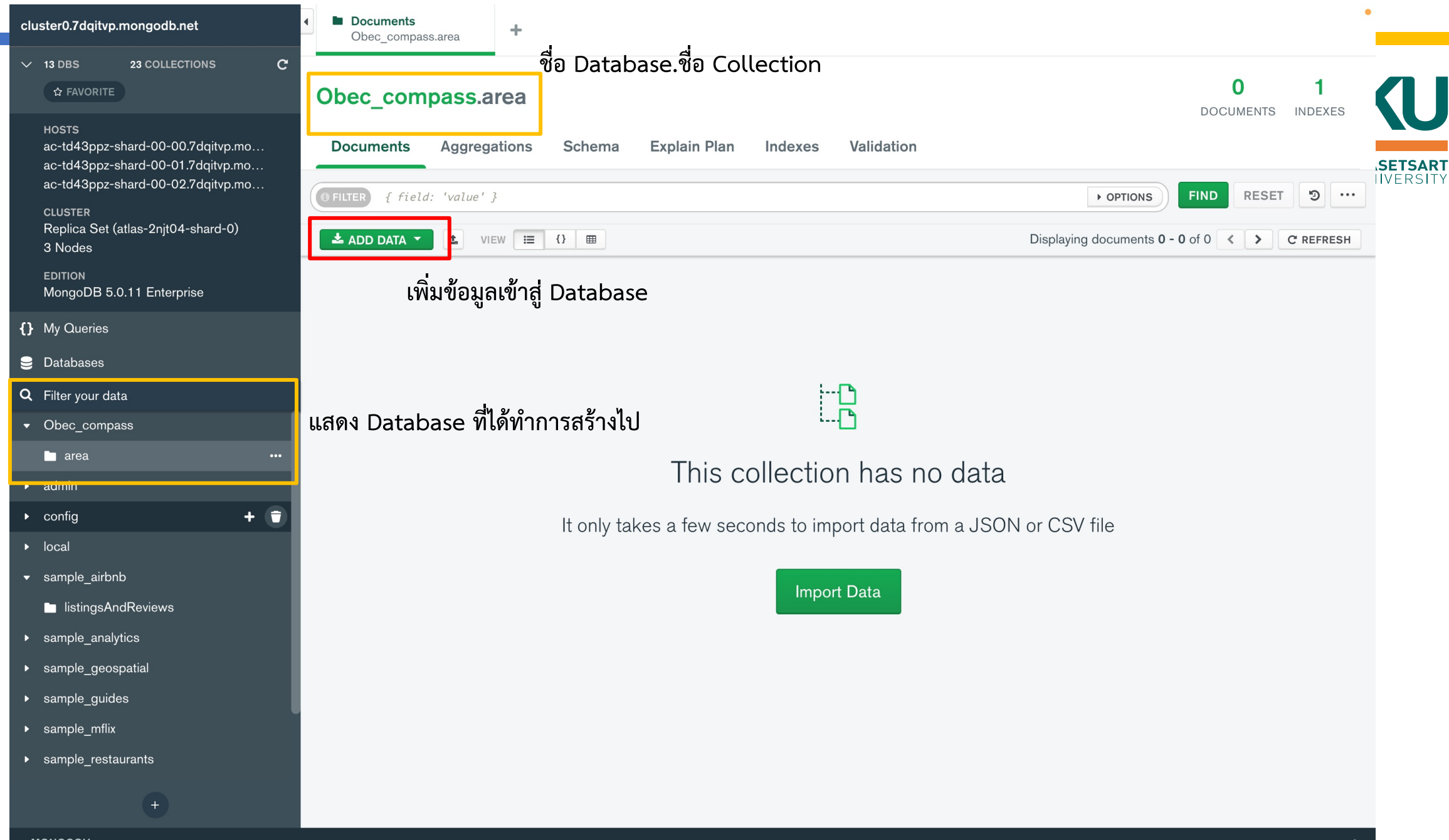

15

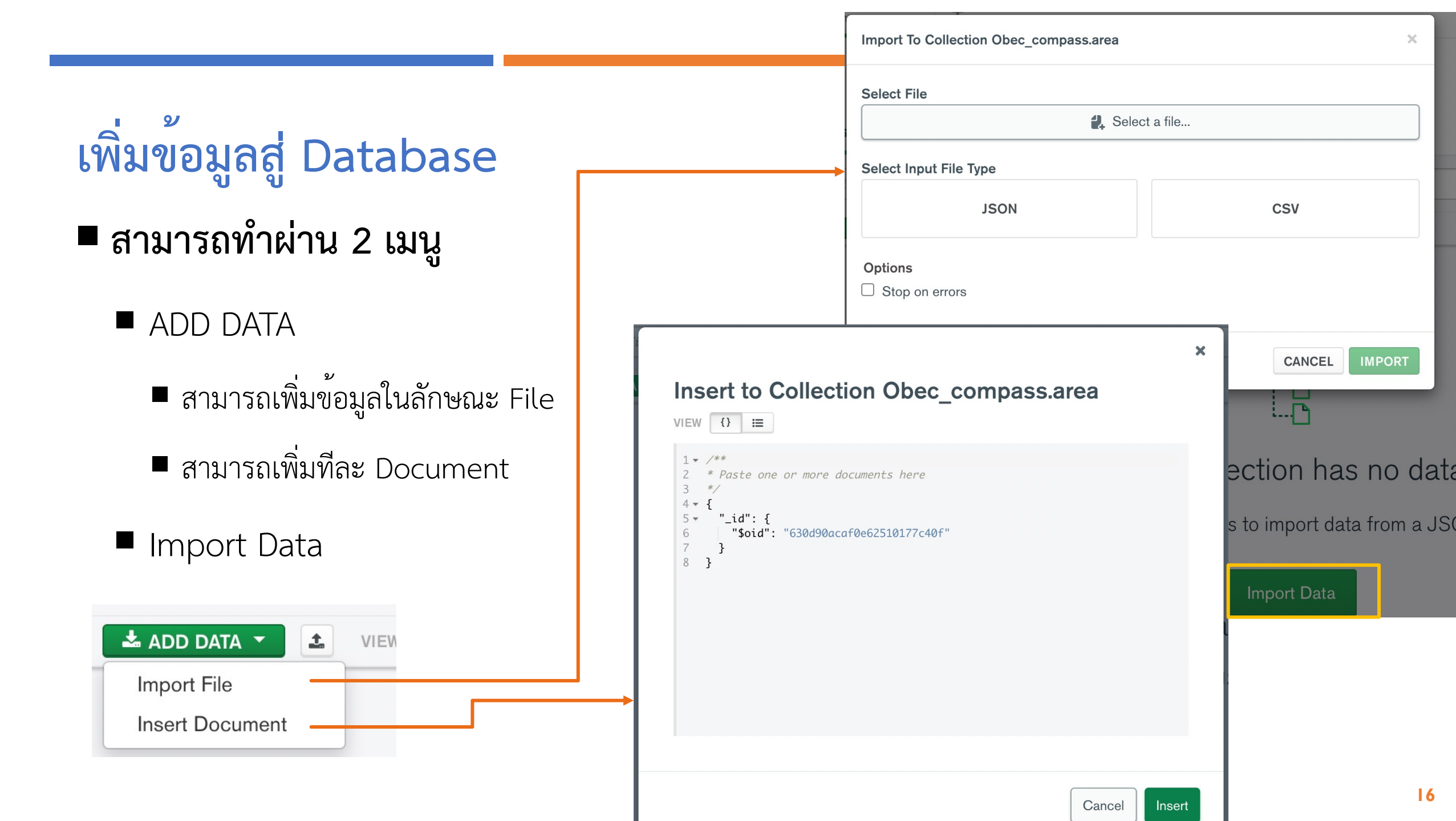

# น้ำข้อมูลสู่ Database (Import)

### ■ เลือกชนิดของไฟล์ csv หรือ JSON

| Import To Collection Obec_compass.area            | ×      |
|---------------------------------------------------|--------|
| Select File                                       |        |
| 🛃 area                                            | .json  |
| Select Input File Type                            |        |
| JSON                                              | CSV    |
| <b>Options</b> <ul> <li>Stop on errors</li> </ul> |        |
|                                                   | CANCEL |

| 🛃 obec_school_(กทม).csv   |                                                                                      |                                       |                                    |                                     |  |
|---------------------------|--------------------------------------------------------------------------------------|---------------------------------------|------------------------------------|-------------------------------------|--|
| Sel                       | ect Input File Type                                                                  |                                       |                                    |                                     |  |
| JSON CSV                  |                                                                                      |                                       |                                    |                                     |  |
| Sele<br>✓ I<br>□ :<br>Spe | ect delimiter COMI<br>Ignore empty strings<br>Stop on errors<br>ecify Fields and Typ | MA ♥<br>es                            |                                    |                                     |  |
|                           | <pre>✓ type String ✓</pre>                                                           |                                       | <pre>✓ idschool     String ✓</pre> | String V                            |  |
| 1                         | 3                                                                                    | สพป.กรุงเทพมหานคร                     | 10010001                           | วัดชนะสงคราม                        |  |
| 2                         | 3                                                                                    | สพป.กรุงเทพมหานคร                     | 10010002                           | อนุบาลวัดปรินายก                    |  |
| 3                         | 3                                                                                    | สพป.กรุงเทพมหานคร                     | 10010003                           | พระตำหนักสวนกุหลาบ                  |  |
| 4                         | 3                                                                                    | สพป.กรุงเทพมหานคร                     | 10010004                           | ราชวินิต                            |  |
| 5                         | 3                                                                                    | สพป.กรุงเทพมหานคร                     | 10010005                           | ที่ปังกรวิทยาพัฒน์(วัดโบสถ์)ในพระรา |  |
| 6                         | 3                                                                                    | สพป.กรุงเทพมหานคร 10010006            |                                    | วัดพลับพลาชัย                       |  |
| 7                         | 3                                                                                    | สพป.กรุงเทพมหานคร 10010007 วัดโสมนัส  |                                    | วัดโสมนัส                           |  |
| 8                         | 3                                                                                    | สพป.กรุงเทพมหานคร 10010008 ประถมนนทรี |                                    | ประถมนนทรี                          |  |
| 9                         | 3                                                                                    | สพป.กรุงเทพมหานคร                     | 10010009                           | วัดด่าน                             |  |
|                           | 3                                                                                    | สพป.กรงเทพมหานคร                      | 10010010                           | มหาวีรานวัตร                        |  |

# แสดงข้อมูลที่นำเข้ามาในรูปแบบต่างๆ (View)

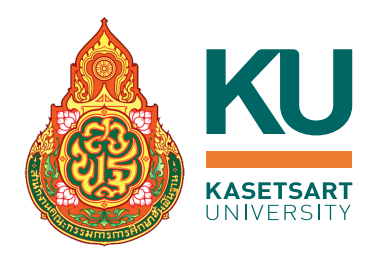

## สามารถแสดงข้อมูลได้หลายรูปแบบทั้ง List, JSON, Table

| ▲ ADD DATA ▼ ▲ VIEW 📰 0 ⊞                                                                                                    | ▲ ADD DATA ▼ ▲ VIEW ⅲ {} Ⅲ                                                                                                    | 📩 ADD DATA 🔻 主               | VIEW 🗮 {} 🎟         |                                |
|----------------------------------------------------------------------------------------------------|----------------------------------------------------------------------------------------------------|------------------------------|---------------------|--------------------------------|
| ▶ _id: 1<br>schId: 10012001<br>schName: "สตรีวิทยา"                                                                                                    | <pre>- {{     "_id": 1,     "schId": 10012001,     "schName": "สตรีวิทยา",     "</pre>                                                                              | <b>☆ school</b><br>_id Int32 | <b>schId</b> Int32  | schName String                 |
| subdistrict: "บวรนิเวศ"<br>district: "เขตพระนคร"                                                                                                    | subalstrict": "บารนเวศ",<br>"district": "เขตพระนคร",                                                                                                    | 41 1                         | 10012001            | "สตรีวิทยา"                    |
| province: "กรุงเทพมหานคร"<br>postCode: 10200                                                                                                    | "province": "กรุงเทพมหานคร",<br>"postCode": 10200,                                                                                                    | 42 <b>2</b>                  | 10012002            | "มัธยมวัด เบญจมบพิตร"          |
| areaCode: 1000100001                                                                                                    | "areaCode": 1000100001,<br>"areaName": "สพม.กรุงเทพมหานคร เขต 1",                                                                                                   | 43 <b>3</b>                  | 10012004            | "สวนกุหลาบวิทยาลัย"            |
| areaName: "สพม.กรุงเทพมหานคร เขต 1"<br>minClassLevel: "ม.1"<br>maxClassLevel: "ม.6"<br>latitude: 13.757678<br>longitude: 100.50182                                                                                                    | "minClassLevel": "1",       44       4       100         "maxClassLevel": "6",       44       4       100         "latitude": 13.757678,       45       5       100 | 10012005                     | "วัดราชาธิวาส"      |                                |
|                                                                                                    |                                                                                                    | 10012008                     | "โยธินบูรณะ"        |                                |
|                                                                                                    | ß                                                                                                    | 46 <b>6</b>                  | 10012009            | "วัดบวรนิเวศ"                  |
|                                                                                                    | - [{                                                                                                    | 47 <b>7</b>                  | 10012010            | "วัดราชบพิธ"                   |
| _id: 2<br>schId: 10012002<br>schName: "มัธยมวัดเบญจมบพิตร"<br>subdistrict: "ดุสิต"<br>district: "เขตดุสิต"<br>province: "กรุงเทพมหานคร"<br>postCode: 10300<br>areaCode: 1000100001<br>areaCode: 1000100001<br>areaName: "สพม.กรุงเทพมหานคร เขต 1"<br>minClassLevel: "ม.1"<br>maxClassLevel: "ม.6"<br>latitude: 13.765461 | "_id": 2,<br>"schId": 10012002.                                                                                                    | 48 8                         | 10012011 "วัดน้อยนพ | "วัดน้อยนพคุณ"                 |
|                                                                                                    | "schName": "มัธยมวัดเบญจมบพิตร",<br>"subdistrict": "ดลิต"                                                                                                    | 49 <b>9</b>                  | 10012012            | "เบญจมราชาลัย ในพระบรมราชูปถัม |
|                                                                                                    | "district": "เขตดุสิด",<br>"province": "เรองเพพเหวนตร"                                                                                                    | 50 10                        | 10012013            | "ราชวินิต มัธยม"               |
|                                                                                                    | "postCode": 10300,                                                                                                    | 51 11                        | 10012014            | "มัธยมวัดมกุฏกษัตริย์"         |
|                                                                                                    | "areaName": "สพม.กรุงเทพมหานคร เขด 1",                                                                                                    | 52 <b>12</b>                 | 10012015            | "วัดสังเวช"                    |
|                                                                                                    | "minClassLevel": "#.1",<br>"maxClassLevel": "#.6",<br>"latitude": 13.765461,<br>"longitude": 100.512543                                                             |                              |                     |                                |
| CONSTINCT TOOLOTZOAD                                                                                                    |                                                                                                    |                              |                     |                                |

# ดูโครงสร้างข้อมูล ด้วย MongoDB Compass

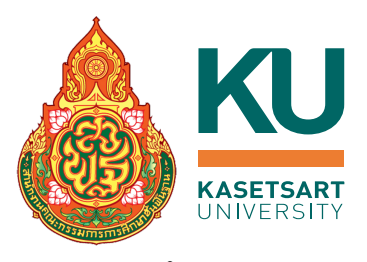

- เนื่องจากข้อมูลที่ทำงานกับ NoSQL ใน 1 field สามารถเป็นชนิดใดก็ได้ ดังนั้นการดูชนิดของข้อมูล อาจทำได้ยาก
- MongoDB Compass มีเครื่องมือที่ช่วย ได้แก่ "Schema"

| <pre>[    { id: 1, name: 'John' },    { id: 2, name: 'James', contact: '12 vil ]</pre> | Documents Aggregations                                                           | Schema    | Explain Plan Indexes Validation           • OPTIONS         ANALYZE         RESET                                                                                                    |
|----------------------------------------------------------------------------------------|----------------------------------------------------------------------------------|-----------|----------------------------------------------------------------------------------------------------|
| <pre>[     { id: 1, rating: 8 },     { id: 2, rating: 9.2 }, ]</pre>                   | This report is based on a sample of <b>196</b> document <b>schName</b><br>string | undefined | <ul> <li>วัดน้อยนพคุณ อิสลามวิทยาลัยแห่งประเทศไทย บดินทรเดชา (สิงห์ สิงหเสนี) สายนำทิพ</li> <li>โพธิสารพิทยากร วัดสระเกศ วัดบวรนิเวศ</li> <li>อนุบาลสามเสน(สำนักงานสลากกินแบ่งรัฐบาลอุปถัมภ์) ศึกษานารี</li> <li>ทีปังกรวิทยาพัฒน์(วัดโบสถ์)ในพระราชูปถัมภ์ฯ วัดหงส์รัตนาราม</li> </ul> |
|                                                                                        | subdistrict<br><sup>string</sup>                                                 | undefined |                                                                                                    |

# ดูโครงสร้างข้อมูล ด้วย MongoDB Compass

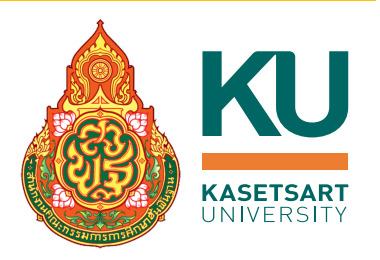

ทำให้ทราบว่าข้อมูลของเรามีฟิลด์อะไรบ้าง มีชนิดของข้อมูลเป็นอะไร

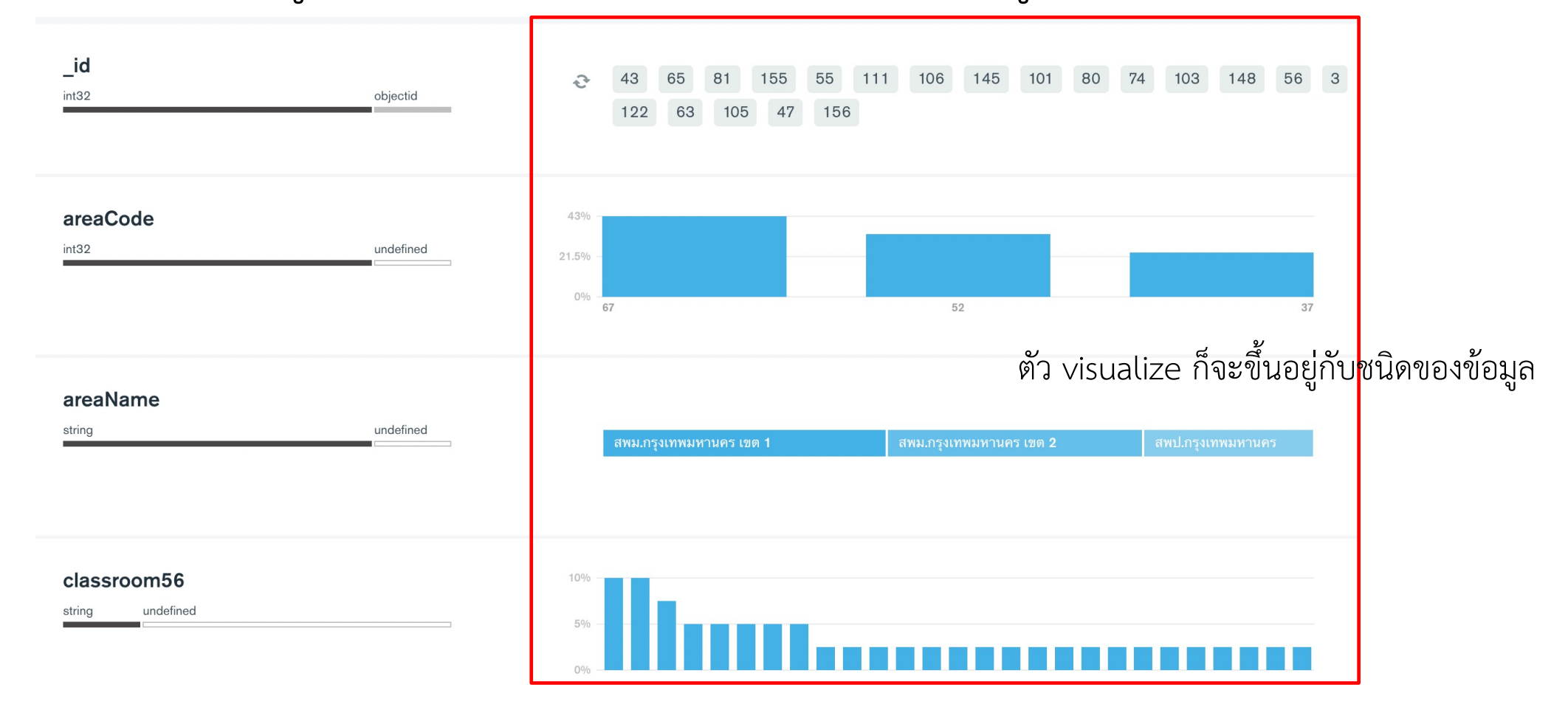

#### ดุโครงสร้างเฉพาะข้อมูลที่ต้องการ ผ่านการกำหนดผ่าน Filter Obec compass.school **Documents** Aggregations Schema Explain Plan Indexes Validation ANALYZE {areaName: 'สพม.กรุงเทพมหานคร เขต 1'}[] ▼ OPTIONS { field: 0 } field: -1 } or [['field', -1]] MAX TIME MS 60000 SKIP 0 ( LIMIT ) { locale: 'simple' } This report is based on a sample of 67 documents. (1) areaCode int32 50% 0% 67

ดูโครงสร้างข<sup>้</sup>อมูล ด้วย MongoDB Compass

#### areaName

string

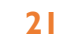

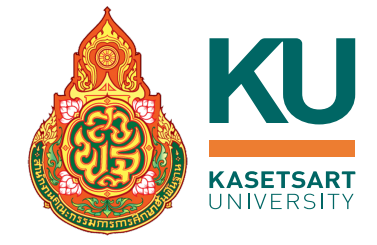

DOC

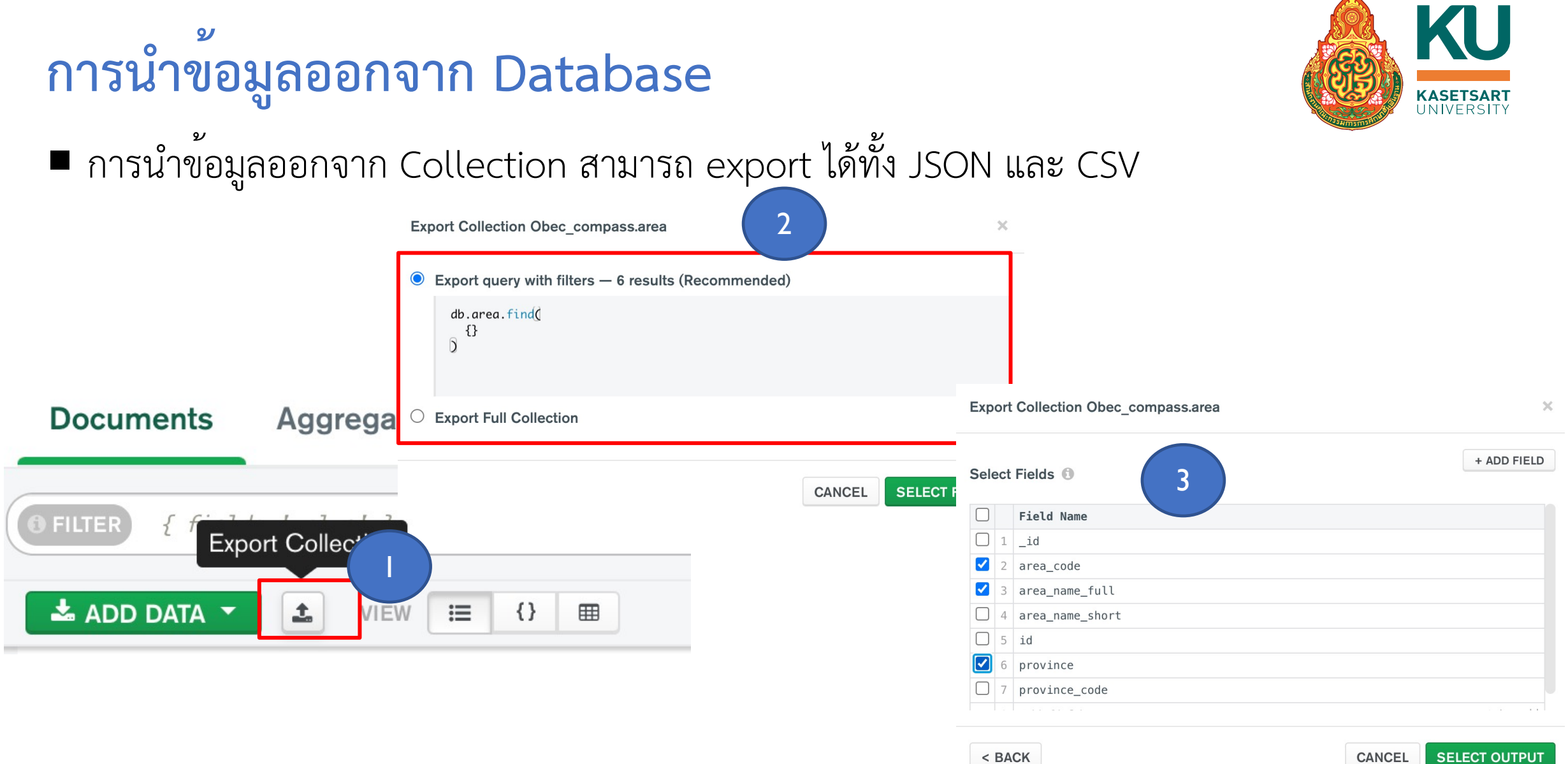

# การนำข้อมูลออกจาก Database

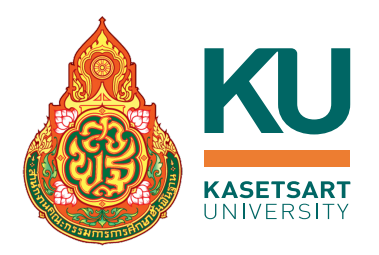

เลือกชนิดไฟล์ กด Export ทั้งนี้สามารถเลือกเฉพาะ Field ที่ต้องการได้

| Export Collection Obec compass.area | ×             |   | Export Collection Obec_compass.area |
|-------------------------------------|---------------|---|-------------------------------------|
| Select Export File Type             |               | - | + ADD FIELD                         |
| JSON                                | CSV           |   | Field Name                          |
|                                     |               |   | ☐ 1 _id ✓ 2 area code               |
| Output                              |               |   | ✓ 3 area_name_full                  |
|                                     |               |   | 4 area_name_short                   |
|                                     |               |   | 6     province                      |
| < BACK                              | CANCEL EXPORT |   | 7     province_code                 |
|                                     |               |   | < BACK CANCEL SELECT OUTPUT         |

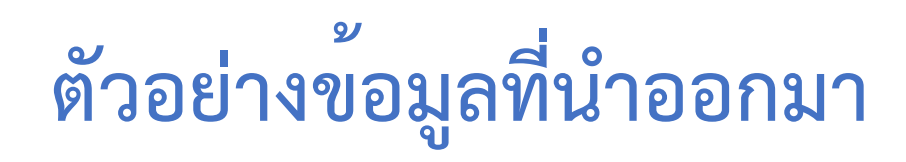

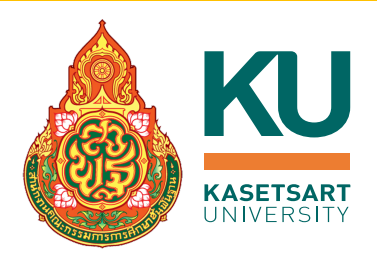

| • • AutoSave $\bigcirc$ $\bigcirc$ $\bigcirc$ $\bigcirc$ $\bigcirc$ $\bigcirc$ $\bigcirc$ $\bigcirc$ $\bigcirc$ $\bigcirc$                                                                                                    | [{<br>"area_code": 1010010000,                                                                                                    |  |
|----------------------------------------------------------------------------------------------------|----------------------------------------------------------------------------------------------------|--|
| Home Insert Draw Page Layout Formulas Data Review V                                                                                                    | "area_name_full": "สำนักงานเขตพื้นที่การศึกษาประถมศึกษากรุงเทพมหานคร",<br>"province": "กรุงเทพมหานคร"                                                                             |  |
| Table Name:       Image: Summarize with PivotTable       Image: Summarize with PivotTable       Image: Summarize wit | },{<br>"area_code": 1000100001,<br>"area_name_full": "สำนักงานเขตพื้นที่การศึกษามัธยมศึกษากรุงเทพมหานคร เขต 1",<br>"province": "กรุงเทพมหานคร"<br>},{<br>"area code": 1000100002. |  |
| A1 $\stackrel{\wedge}{\checkmark}$ $\times$ $\checkmark$ $f_x$                                                                                                    | "area_name_full": "สำนักงานเขตพื้นที่การศึกษามัธยมศึกษากรุงเทพมหานคร เขต 2",<br>"province",                                                                                       |  |
| A B C                                                                                                    | ),{                                                                                                    |  |
| 1       area_code       area_name_full       province         2       1010010000       สำนักงานเขตพื้นที่การศึกษาประถมศึกษากรุงเทพมหานคร       กรุงเทพมหานคร         3       1000100001       สำนักงานเขตพื้นที่การศึกษามัธยมศึกษากรุงเทพมหานคร       เขต 1                                                                                                    | "area_code": 1010010000,<br>"area_name_full": "สำนักงานเขตพื้นที่การศึกษาประถมศึกษากรุงเทพมหานคร",<br>"province": "กรุงเทพมหานคร"                                                 |  |
| 4 1000100002 สำนักงานเขตพื้นที่การศึกษามัธยมศึกษากรุ่งเทพมหานคร เขต 2 กรุ่งเทพมหานคร                                                                                                    | },{<br>"area code": 1000100001.                                                                                                    |  |
| 5 1010010000 สำนักงานเขตพื้นที่การศึกษาประถมศึกษากรุงเทพมหานคร กรุงเทพมหานคร                                                                                                    | "area_name_full": "สำนักงานเขตพื้นที่การศึกษามัธยมศึกษากรุงเทพมหานคร เขต 1",                                                                                                    |  |
| 6 1000100001 สำนักงานเขตพื้นที่การศึกษามัธยมศึกษากรุงเทพมหานคร เขต 1 กรุงเทพมหานคร                                                                                                    | "province": "กรุงเทพมหานคร"                                                                                                    |  |
| 7 1000100002 สำนักงานเขตพื้นที่การศึกษามัธยมศึกษากรุงเทพมหานคร เขต 2 กรุงเทพมหานคร                                                                                                    | },{<br>"area_code": 1000100002, <br>"area_name_full": "ร่อง้องอนเตอนี้มนี่ออรรีอนอง้ระเมส์อนออรงเทพมนอนตร เพต 2"                                                                  |  |
| CSV                                                                                                    | area_name_rucc: สานกรานเขตพนทการพกษามอยมศกษากรุรเทพมหานศร เขต 2 ,<br>"province": "กรุรเทพมหานคร"<br>}]                                                                            |  |

| การใช <sup>้</sup> Filter เพื่อกรอกเฉพาะช | ข้อมูลที่ต้องการ <b>ผม</b> ะกระระกา                               |  |  |
|-------------------------------------------|-------------------------------------------------------------------|--|--|
|                                           | <pre>③ FILTER {subdistrict: 'บวรนิเวศ'}</pre>                     |  |  |
|                                           | <pre>③ PROJECT {schId:1,subdistrict:1,schName:1,district:1}</pre> |  |  |
| ใน collection school_bkk                  | SORT [schId:1]                                                    |  |  |
| เลือกเฉพาะข้อมูลที่อยู่ในแขวง 'บวรนิเวศ'  | COLLATION { locale: 'simple' }         FIND RESET                 |  |  |
| ต้องการ field (schld, subdistrict, schN   | lame, district) Export To Language                                |  |  |
| เรียงข้อมูลจากน้อยไปมากตาม schld          |                                                                   |  |  |
| สามารถทำการ Export ข้อมูลที่เรา Quer      | y ไปยังรูปแบบโครงสร้างของภาษาที่เราต้องการได้                     |  |  |

# Export ข้อมูลที่เรา Query

### สามารถเลือกโครงสร้างของภาษา Program ที่จะนำไปใช้งานต่อ ดังตัวอย่าง

**Export Query To Language** 

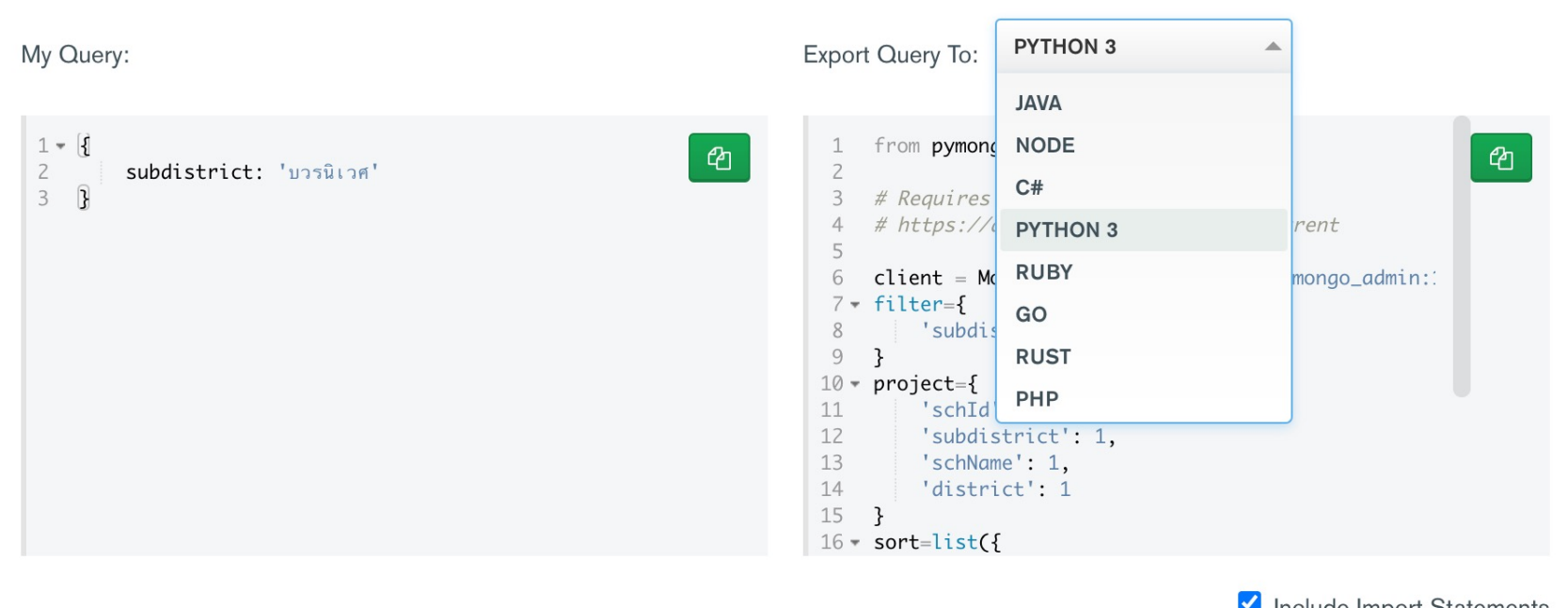

KU KASETSART UNIVERSIT

✓ Include Import Statements

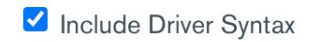

#### ตัวอย่าง code Python from pymongo import MongoClient แสดงผลลัพธ์ของข้อมูล Requires the PyMongo package. https://api.mongodb.com/python/current re = *list*(result) client = for x in range(len(re)): MongoClient('mongodb+srv://mongo admin:1234@cluster0.7dgitv p.mongodb.net/test') print(re[x]) filter={ print(re[x]['schId']) 'subdistrict': 'บารนิเวศ' project={ 'schId': 1, 'subdistrict': 1, schName': 1, {'\_id': 6, 'schId': 10012009, 'schName': 'วัดบวรนิเวศ', 'subdistrict': 'บวรนิเวศ', 'district': 'เขตพระนคร'} 'district': 1 10012009 {' id': 1, 'schId': 10012001, 'schName': 'สตรีวิทยา', 'subdistrict': 'บวรนิเวศ', 'district': 'เขตพระนคร'} sort=list({ 10012001 'schId': -1 }.items())

result = client['Obec\_compass']['school'].find( filter=filter, projection=project, sort=sort

KU

KASETSAR<sup>.</sup> JNIVERSIT

### References

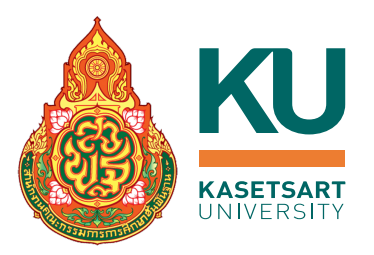

- <u>https://www.mongodb.com/products/compass</u>
- https://medium.com/@aofleejay/ส่องข้อมูลใน-database-ด้วย-mongodbcompass-99bcd2b74abc

# THANK YOU FOR YOUR ATTENTION

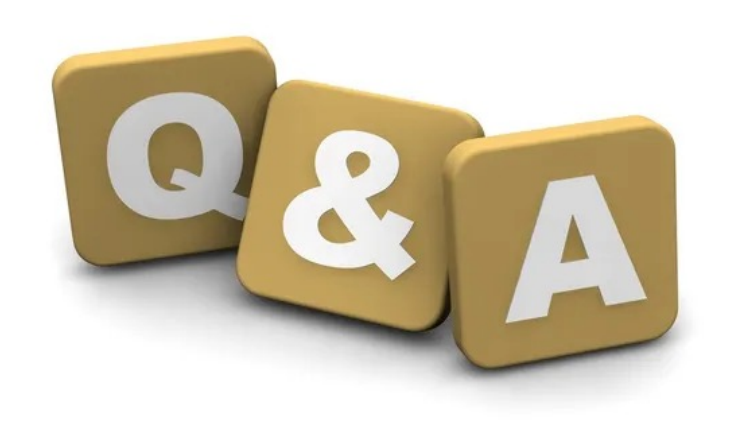

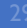